## Upute za registraciju u Bosch Partner Program (Partner portal)

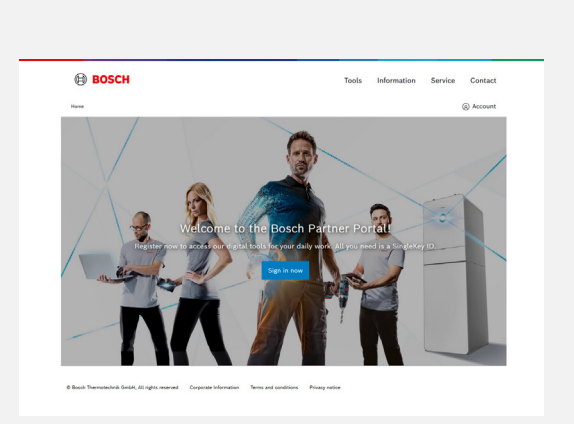

Upotrijebite gumb **Prijavite se sada** da biste kreirali svoj račun.

Kliknite na Kontakt ako trebate podršku.

Napomena: Vlasnik tvrtke treba biti prva osoba koja se registrira. Nakon završetka procesa registracije, vlasnik može pozvati druge zaposlenike da koriste Partner portal.

SingleKey ID omogućuje jednostavan pristup web stranicama, trgovini, aplikacijama i uslugama grupe Bosch sa samo jednom prijavom.

Ako već imate SingleKey ID, koristite svoj račun za prijavu. Preskočite sljedećih 3 - 5 koraka.

Ako nemate SingleKey ID, unesite svoju osobnu adresu e-pošte za kreiranje računa i NASTAVI.

Da biste nastavili s kreiranjem svog SingleKey ID računa, kliknite **OK, SHVAĆAM**.

4

3

naleKey ID

2

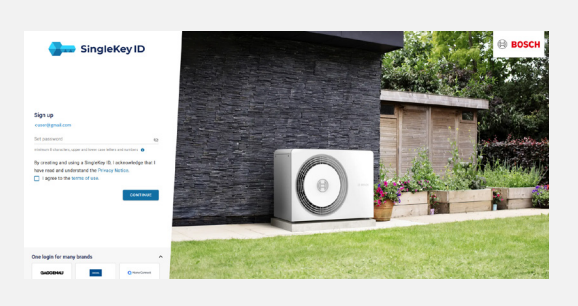

Stvorite lozinku (min. 8 znakova, moraju uključivati velika i mala slova, brojeve). Prihvatite uvjete korištenja i kliknite **NASTAVI**.

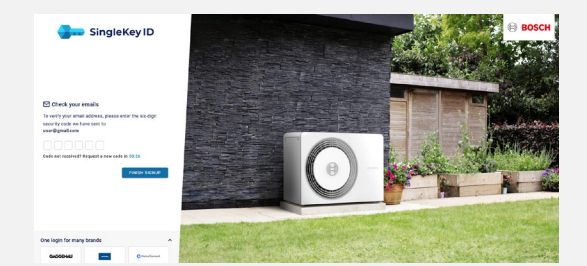

Unesite kontrolni kod koji vam je poslan na vašu e-poštu (provjerite pristiglu poštu i mapu neželjene pošte) kako biste potvrdili svoj SingleKey ID račun. Kliknite **ZAVRŠI PRIJAVU**.

## SingleKey ID

Your requested security code is:

## 5 9 7 2 4 1

This security code is valid for 30 minutes (generated at 2023-09-25T09:06:07). Please enter it in the corresponding input field.

## Your SingleKey ID team

Corporate information

SingleKey ID offers convenient access to websites, shops, apps and services from many brands with one single login.

Bosch.IO GmbH; Registered Office: Berlin; Registration Court: Amtsgericht Charlottenburg; HRB 148411 B Chairman of the Supervisory Board: Stefan Koss; Managing Directors: Dr. Andreas Nauerz, Stephan

Data protection notice Legal notice Terms of use

6

| BOSCH                                                                                                    | Contact                                                                                                    |
|----------------------------------------------------------------------------------------------------|----------------------------------------------------------------------------------------------------|
|                                                                                                    | © Access                                                                                                    |
| Create your perso                                                                                                    | nal profile                                                                                                 |
| On sill our applications you are identified by<br>Later you may nee or change your pe<br>Required fields are marked it                                                                                                   | pur penunki prolia.<br>rearaj polis.<br>Di a 1                                                              |
| Factorian'                                                                                                    |                                                                                                    |
| Podrame                                                                                                    |                                                                                                    |
| Ladman."                                                                                                    |                                                                                                    |
| Lotrene                                                                                                    |                                                                                                    |
| Languaget                                                                                                    |                                                                                                    |
| English (Ended Elales)                                                                                                    | ~                                                                                                    |
| Searcher regulation and operand for harboring radionalization                                                                                                    |                                                                                                    |
| 1 consert to Data/n Thermolechrick Genérics send near<br>be informed about products, ouvers, protections, K.c.a<br>concerning the Secular Service Terrors information about<br>privacy proteiless, see services related. | naheting information, izy email, and<br>ents, topining and etcor topics<br>Doub Themotechink Gender and its |
| Cristle personal profile                                                                                                    |                                                                                                    |
| Rinal Secondrict Soll, Scyle second Second Internation Second address Pro-                                                                                                    | ag value                                                                                                    |

Prihvatite Uvjete i odredbe i kliknite **Prihvati** uvjete i odredbe.

7

| 🕀 возсн                                                                                                    | Contant                                                                                                    |
|----------------------------------------------------------------------------------------------------|----------------------------------------------------------------------------------------------------|
|                                                                                                    | © access                                                                                                    |
| Create your per<br>Order a service of the service of the service of t    | sonal profile<br>Why are served works.<br>In provide partice<br>works y s                                                                                                    |
| Finance<br>Finance<br>Labour                                                                                                    |                                                                                                    |
| Languaget<br>English (United States)                                                                                                    |                                                                                                    |
| <ul> <li>Vender legetade and designed and designed an</li></ul> | notae<br>De analytig e elforentius, se est<br>de analytig en elforentius, est<br>de analytig en elforentius<br>de analytig en elforentius de de analytig<br>en elforentius de la analytig en elforentius |
| B Sank Namashah is Satis, Ungkin manual — Surgenta Manualan — Nama and an almon                                                                                                    | Pragadas                                                                                                    |

Ispunite potrebne podatke za izradu korisničkog profila. Označite okvir za pristanak ako želite primati marketinške informacije i biti informirani o proizvodima, anketama, promocijama i drugim temama koje se tiču marke Bosch.

Kliknite na Izradi osobni profil.

| 8 |                                                                                                    |                                                                                      |  |
|---|----------------------------------------------------------------------------------------------------|--------------------------------------------------------------------------------------|--|
|   | BOSCH                                                                                                    | Contact                                                                              |  |
|   |                                                                                                    | ⊗ Account                                                                            |  |
|   | Company Validation                                                                                                    |                                                                                      |  |
|   | You are almost done. Was all pair have to do is canneed put research<br>gavillet up yet company.<br>Totaking the second on the 1.* |                                                                                      |  |
|   |                                                                                                    |                                                                                      |  |
|   | Are you already a customer of ours?<br>Conservation<br>Microsoft<br>Microsoft<br>Microsoft<br>Chine data                           | We are not yet a contrare with a and would like<br>to regative more company with wi? |  |
|   | Boush Themasolnik Unide, Jill rights sources     Corporate Information                                                             | Ters of andians . Many pane                                                          |  |
|   |                                                                                                    |                                                                                      |  |
|   |                                                                                                    |                                                                                      |  |
|   |                                                                                                    |                                                                                      |  |
|   |                                                                                                    |                                                                                      |  |
|   |                                                                                                    |                                                                                      |  |
|   |                                                                                                    |                                                                                      |  |
|   |                                                                                                    |                                                                                      |  |
|   |                                                                                                    |                                                                                      |  |
|   |                                                                                                    |                                                                                      |  |
| 9 |                                                                                                    |                                                                                      |  |

10

11

BOSCH

Dear Bosch Customer.

Your oustomer number is : XXX

Yours s incerely Exun Bos ch Home Comfort Bosch. Com fort@bo sch.com bo sch-bg-home.the movo.com

We welcome you as a new member of the Bosich Partner Portal. After reviewing your entered data, we are glad to confirm your initial registration

nsult our Terms and Conditions here and our Privacy statement here

Bosch Thermotechnik GmbH Sophienstraße 30 - 32, 355/13 Wetzlar Ste: Wetzlar, Register gericht Amtsgericht Wetzlar HR B 13, USt - IdN :: DE 811164527 Geschäftsführung: Jan Brockmann (Vorsitzender), Birte Lübbert, Dr. Thomas Volz

You can now log in into the Bosch Partner Portal.

Company registration

Thank you for your company registration, we will check your data and contact you promptly. You can close this page non. Contact

BOSCH

Vaš korisnički profil je kreiran. Sada ga trebate povezati s profilom svoje tvrtke.

Ako već imate korisnički broj, prijavite se sa svojim korisničkim brojem i poštanskim brojem i kliknite **Provjeri podatke**.

Ako nemate profil tvrtke, kliknite na **Registriraj tvrtku** kako biste dobili broj kupca.

Slijedite ovaj korak ako izrađujete profil tvrtke, a nemate broj kupca.

Ispunite podatke o tvrtki i kliknite **Registriraj**.

Registracija tvrtke je završena. E-poruke s odobrenjem šalju se od ponedjeljka do petka.

Provjerite svoju pristiglu poštu i mapu neželjene pošte za ažuriranja i upute

Nakon odobrenja primit ćete e-poruku sa svojim brojem kupca za prijavu na Partnerski portal.

U svojoj e-pošti kliknite **Prijava**.

| 12 |                                                                                                    |                                                                                      |  |
|----|----------------------------------------------------------------------------------------------------|--------------------------------------------------------------------------------------|--|
|    | e Bosch                                                                                                    | Costact<br>@ Account                                                                 |  |
|    | Company Validation<br>the and the later is the field and the second second                                                                                                    |                                                                                      |  |
|    | Are you placedor a costoner of ourst"<br>home user<br>in crision<br>manual<br>place<br>inter<br>inter | You are not yet a customer with up and would like<br>to regime your company with up? |  |
|    | 6 Block Terminetink Dinks, Al-Aphin menual Costante Information                                                                                                    | Tern and condition — Privary strike                                                  |  |
|    |                                                                                                    |                                                                                      |  |

Unesite svoj broj kupca i poštanski broj, kliknite **Provjeri podatke**.

13

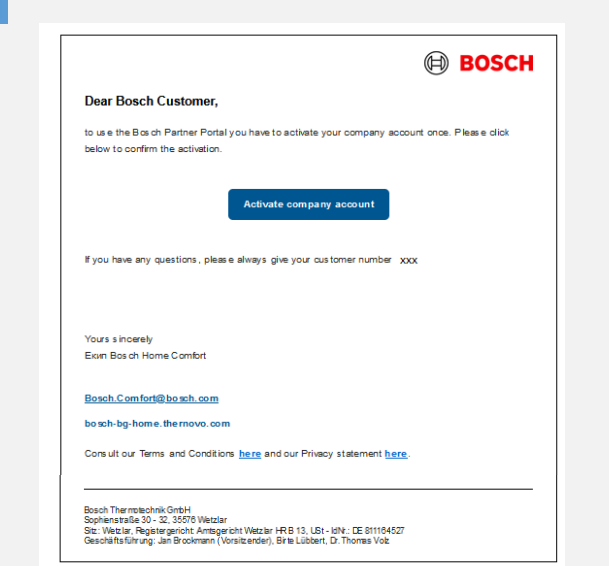

Da biste aktivirali svoj račun, morate odobriti e-poštu koja je poslana na adresu epošte vaše tvrtke.

U svojoj e-pošti kliknite **Aktiviraj račun** tvrtke.

மீ

REGISTRACIJA JE ZAVRŠENA! DOBRODOŠLI I UŽIVAJTE U PREDNOSTIMA PARTNER PORTALA!